# d2dlink®

#### 1. How can I show Distributors my inventory status for the parts I've assigned to them?

Go to *My Distributors*, and in the *Dist. Access* column, select **Yes** for the Distributors you want to share inventory data with.

## 2. How do I check the last time my inventory data was sent to OEC?

On the *D2DLink Console* screen, the *Inventory Updating* section in the upper right corner shows the last date and time of your inventory update, including how many part numbers were published to the D2DLink Parts Locator. Click **Download Parts List** to view your update history over the previous 30 days and to download your most recent inventory parts listing.

## 3. Do I have to use the OEM part numbers in my Stocking Guide?

You can use either OEM part numbers, or the Alternate/Tire Manufacturers' own part numbers when adding or searching parts in your Stocking Guide.

#### 4. How do I know when auto orders are sent to my distributor(s)?

You can always view the history of your purchases by viewing the *Order Overview* screen and selecting to view *Purchases*. You can also see the Last Order Date of each part in your Stocking Guide within the main *Stocking Guide* screen. Clicking that date will then show a 14-day order history for that individual part.

#### 5. Why do some of my tires have an Inventory Status of Discontinued?

When a tire is no longer a part of your automaker's national tire program, OEC will mark that tire as *Discontinued* in your Stocking Guide. Tires marked as *Discontinued* will no longer auto order from your Distributor(s). The only action you can take is to delete these Discontinued tires out of your Stocking Guide. We leave them in your Stocking Guide as a reference, so you know which tires are no longer part of the tire program and you can go in and pick a new tire to stock in its place.

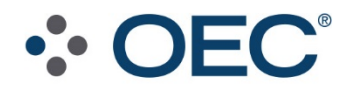